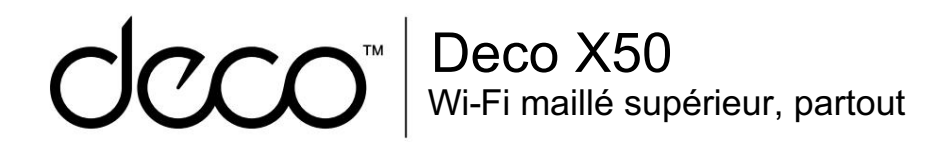

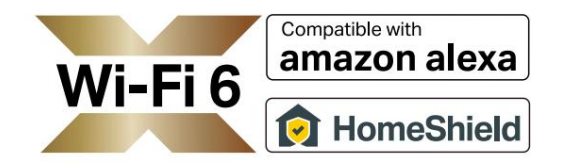

### Mode d'emploi

Réseau sans fil AX3000 pour toute la maison

Système WiFi 6

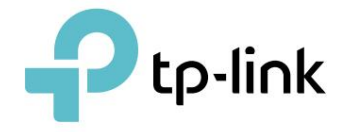

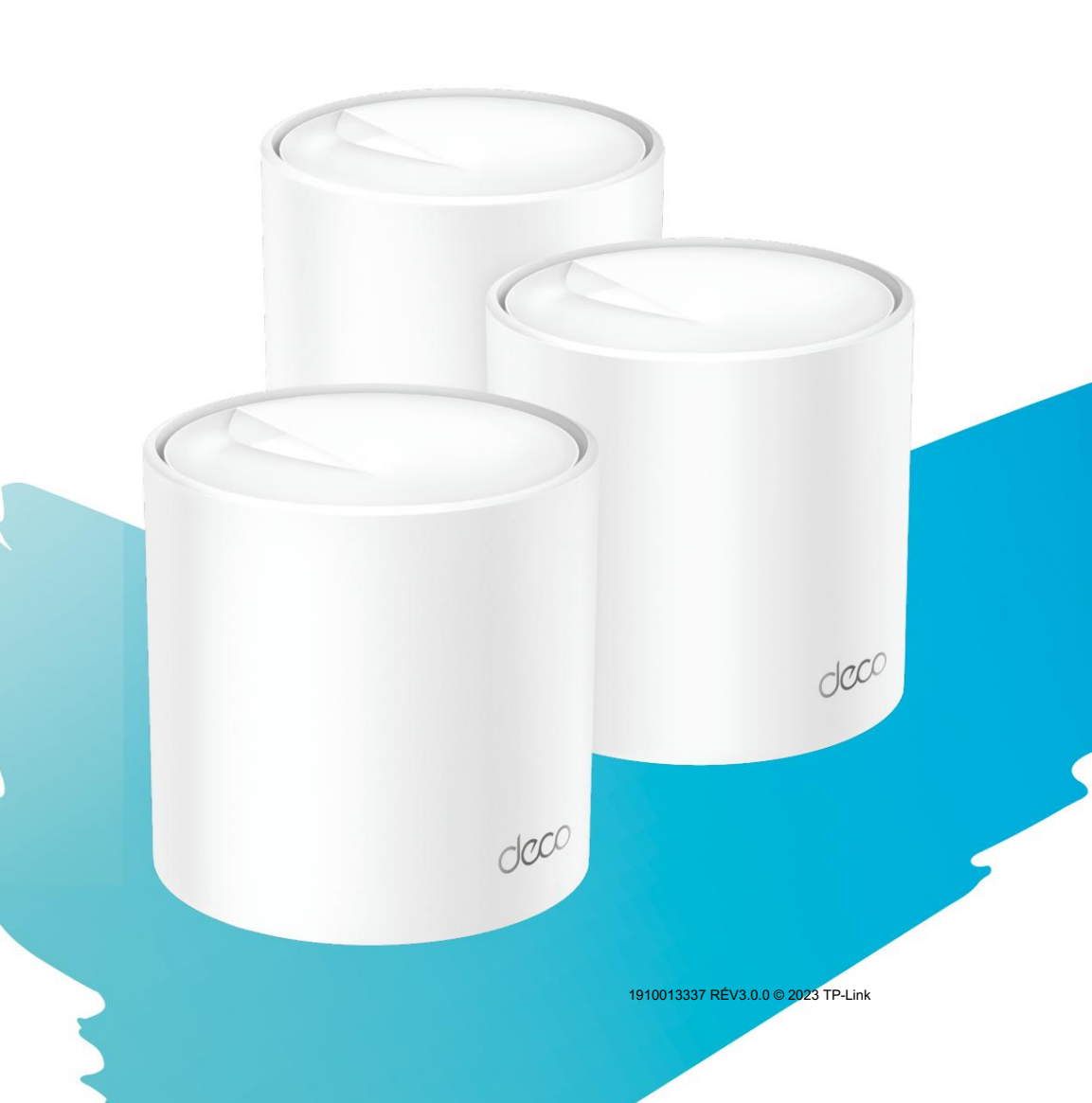

## Contenu

| À propos de ce guide · · · · · · · · · · · · · · · · · · · |
|------------------------------------------------------------|
| Apparence······2                                           |
| Configurez votre Deco ······ 3                             |
| Dépannage ······7                                          |
| Authentification 8                                         |

### À propos de ce guide

Ce guide fournit une brève introduction au système AX3000 Whole Home Mesh Wi-Fi 6 et aux informations réglementaires.

Les fonctionnalités disponibles dans Deco peuvent varier selon le modèle et la version du logiciel. La disponibilité de Deco peut également varier selon la région ou le FAI. Toutes les images, étapes et descriptions de ce guide ne sont que des exemples et peuvent ne pas refléter votre expérience déco réelle.

#### Conventions

Dans ce guide, les conventions suivantes sont utilisées :

| Description du conç | rès                                                                                                    |
|---------------------|----------------------------------------------------------------------------------------------------|
| Déco                | Supports pour système Wi-Fi maillé Deco Whole Home/<br>Unité.                                                                                          |
| Souligner           | Les hyperliens sont en bleu sarcelle et soulignés. Vous pouvez cliquer pour rediriger vers un site Web ou une section spécifique.                      |
| Sarcelle            | Les informations clés apparaissent en bleu sarcelle, y compris<br>le texte de la page de gestion tel que les menus, les éléments, les<br>boutons, etc. |
| Note:               | Ignorer ce type de remarque peut entraîner un dysfonctionnement ou endommager l'appareil.                                                              |
| Conseils:           | Indique des informations importantes qui vous aident à mieux utiliser votre appareil.                                                                  |

Plus d'informations

 Des informations spécifiques sur le produit peuvent être trouvées sur la page produit à l'adresse <u>https://www.tp-link.com.</u>

· Une communauté technique vous est proposée pour discuter de nos produits sur https://community.tp-

link.com.

· Les coordonnées de notre support technique peuvent être trouvées dans le centre d'aide de

l'application Deco et dans Contacter le support technique.

page sur https://www.tp-link.com/support.

Avis de non-responsabilité concernant la vitesse, la couverture et la quantité d'appareils

Les débits de signal sans fil maximum sont les débits physiques dérivés des spécifications de la norme IEEE 802.11. Le débit de données sans fil et la couverture sans fil réels, ainsi que la quantité d'appareils connectés ne sont pas garantis et varient en fonction des conditions du réseau, des limites du client et de facteurs environnementaux, notamment les matériaux de construction, les obstacles, le volume et la densité du trafic et l'emplacement du client.

Avis de non-responsabilité MU-MIMO

L'utilisation de MU-MIMO nécessite que les clients prennent également en charge MU-MIMO.

Avis de non-responsabilité concernant la compatibilité IoT

La compatibilité IoT concerne uniquement les appareils intelligents pouvant être contrôlés via l'application Deco. D'autres appareils sans fil peuvent toujours se connecter à Deco pour une connexion Wi-Fi normale utiliser.

Avis de non-responsabilité concernant l'itinérance transparente

Les clients doivent prendre en charge 802.11k/v/r et peuvent nécessiter une configuration supplémentaire. Les performances peuvent varier en fonction du périphérique client.

Avis de non-responsabilité concernant HomeShield

HomeShield inclut le forfait de base gratuit. Des frais s'appliquent pour le plan Pro. Visitez tp-link.com/homeshield pour plus d'informations.\_\_\_\_\_

# Apparence

Chaque Deco dispose d'une LED qui change de couleur en fonction de son état, de trois ports Ethernet RJ-45, d'un emplacement d'alimentation et d'un bouton de réinitialisation.

Voir l'explication ci-dessous :

Ø Astuce : L'étiquette du produit se trouve au bas du produit.

| • | Jaune d'impulsion :                           |                                                                                                    |
|---|-----------------------------------------------|----------------------------------------------------------------------------------------------------|
|   | La déco se réinitialise.                      |                                                                                                    |
|   | Jaune uni :                                   |                                                                                                    |
|   | La déco démarre.                              |                                                                                                    |
| • | Bleu pulsé :                                  |                                                                                                    |
|   | Deco est prête à être installée.              |                                                                                                    |
|   | Bleu uni :                                    |                                                                                                    |
|   | Déco s'installe.                              |                                                                                                    |
| • | Vert pulsé :                                  |                                                                                                    |
|   | Deco met à jour le firmware.                  |                                                                                                    |
|   | Vert fixe :                                   | _ Ports Ethernet :                                                                                                  |
|   | Deco est entièrement configurée et connectée. | Pour connecter Deco à votre modem, à la prise Ethernet ou pour d'autres services Internet en mode Routeur sans fil. |
|   | Rouge pulsé :                                 | Emplacement d'alimentation :                                                                                        |
|   | Le satellite Deco est déconnecté du Deco      | Pour connecter Deco à la prise de courant via l'adaptateur secteur fourni.                                          |
|   | principal.                                    |                                                                                                    |
|   | Rouge fixe :                                  |                                                                                                    |
|   | Deco a un problème.                           | - Bouton de                                                                                                    |

réinitialisation : appuyez pendant 1 seconde et relâchez pour réinitialiser Deco aux paramètres d'usine par défaut. Le voyant passant du jaune clignotant au jaune fixe indique une réinitialisation réussie.

### **Configurez votre Deco**

Commençons par mettre en place le réseau Déco. Obtenez l'application TP-Link Deco pour iOS ou Android, puis suivez l'application pour parcourir la configuration.

#### 1. Téléchargez l'application Déco

Scannez le code QR ci-dessous ou accédez à Google Play ou à l'App Store pour télécharger l'application Deco. Installez l'application sur votre smartphone ou tablette Android ou iOS.

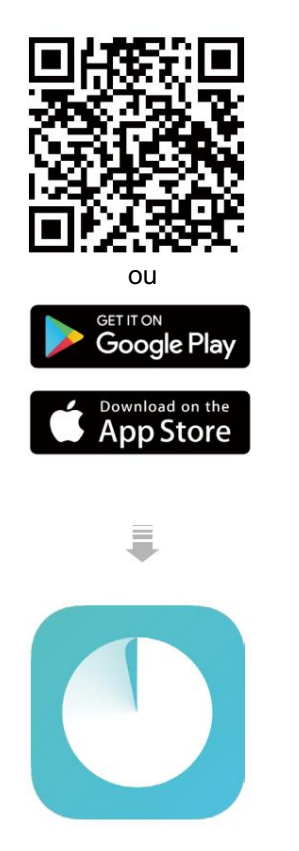

#### 2. Connectez-vous ou inscrivez-vous avec l'identifiant TP-Link

Ouvrez l'application et connectez-vous avec votre identifiant TP-Link. Si vous n'avez pas d'identifiant TP-Link, créez-en un d'abord.

#### 3. Sélectionnez votre modèle Déco

Recherchez et sélectionnez votre modèle Déco. Si vous possédez plusieurs modèles Deco, appuyez sur la question sous le champ de recherche pour vérifier comment maximiser le réseau global.

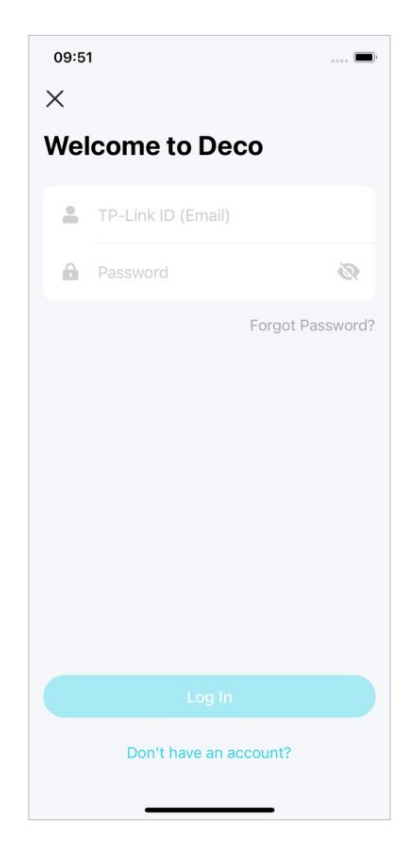

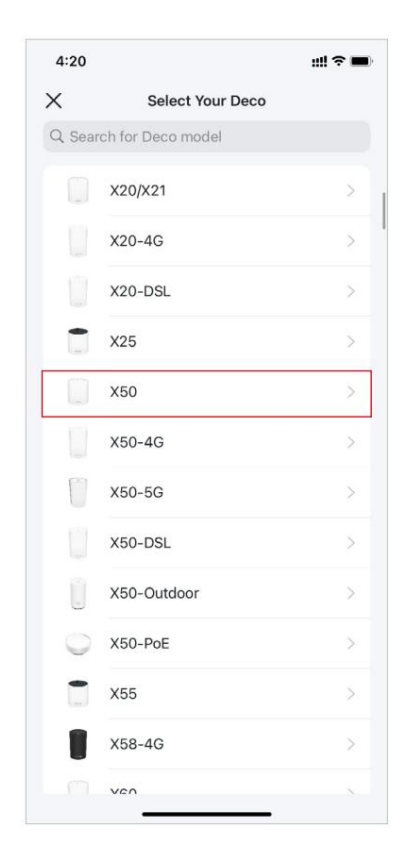

#### 4. Branchez votre Deco

Éteignez votre modem. Connectez votre Deco au modem et allumez-les tous les deux.

Si vous n'avez pas de modem, connectez votre Deco directement à la prise Ethernet.

#### 5. Connectez-vous au Wi-Fi de votre Deco

Connectez votre téléphone/tablette au Wi-Fi du Deco en utilisant le SSID par défaut imprimé sur l'étiquette du produit.

#### 6. Précisez l'emplacement de votre Deco

Sélectionnez ou personnalisez un emplacement pour votre déco. L'emplacement sera utilisé comme nom de votre déco.

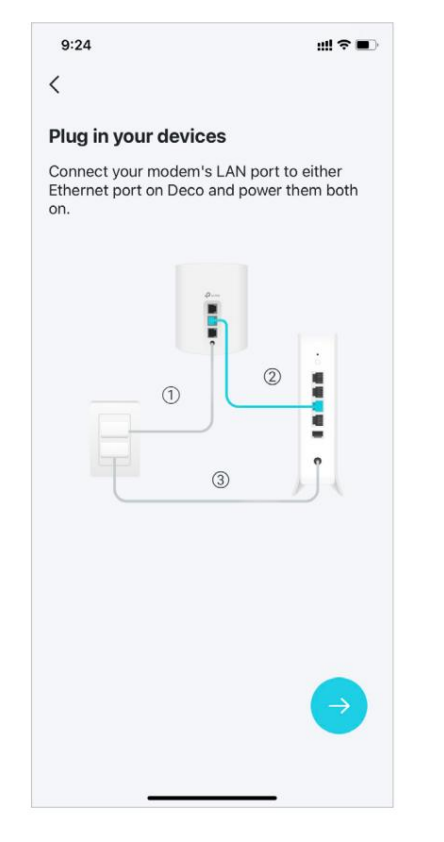

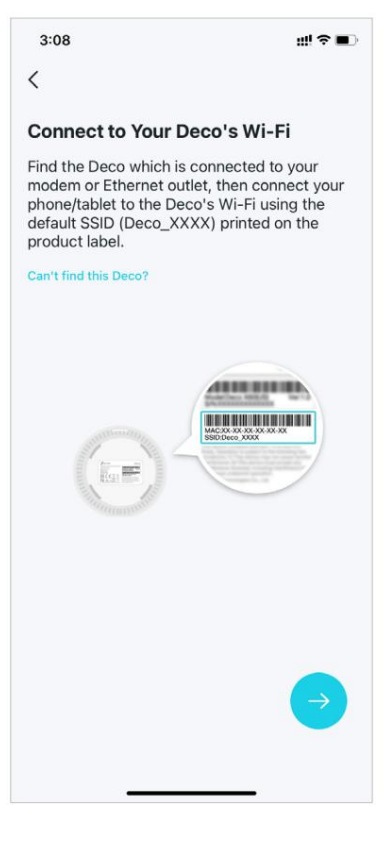

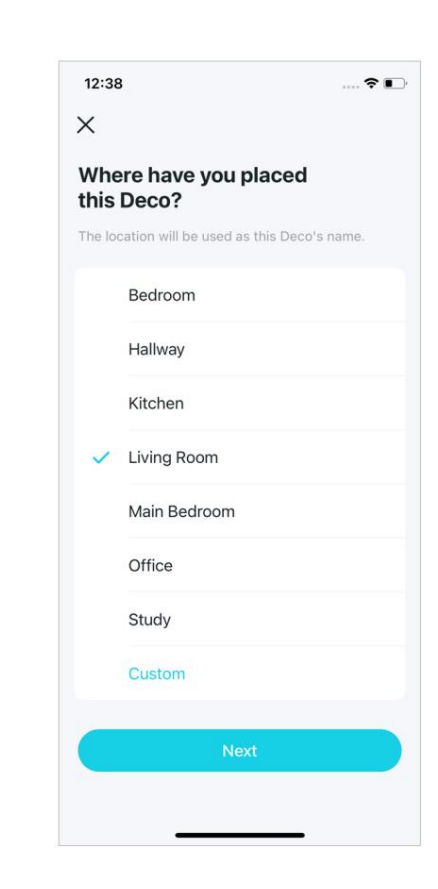

#### 7. Connectez votre Deco à Internet

Sélectionnez le type de connexion Internet et saisissez les informations. Si vous n'êtes pas sûr, contactez votre fournisseur de services Internet.

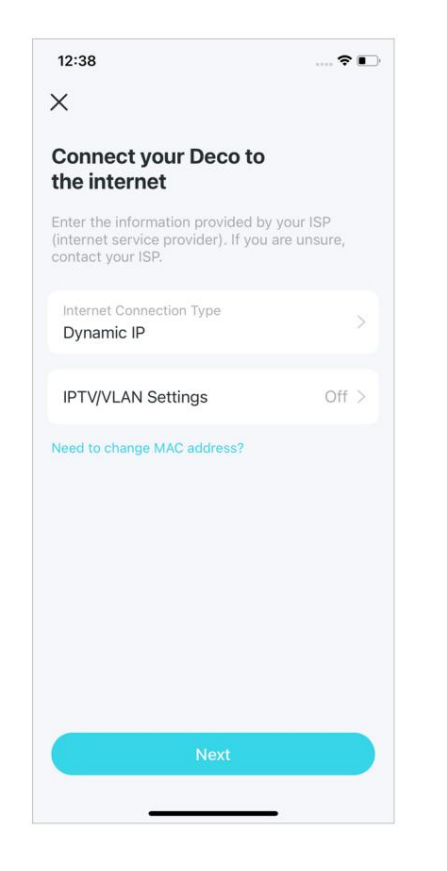

#### 8. Créez votre réseau Wi-Fi

Définissez un nom de réseau et un mot de passe. Ce seront le nom et le mot de passe que vous utiliserez pour connecter vos appareils au Wi-Fi.

#### 9. Connectez-vous à votre réseau Wi-Fi

Connectez votre téléphone/tablette au Wi-Fi du Deco.

| Х                         |                                                                                                    |
|---------------------------|----------------------------------------------------------------------------------------------------|
| Cre                       | ate your Wi-Fi Network                                                                              |
| This v<br>acces<br>least  | will be the name and password you'll use<br>ss your network. Your password must be<br>8 characters. |
| ((+                       | Network Name                                                                                        |
|                           |                                                                                                    |
| <b>M</b><br>We re<br>numb | Password<br>commend using a combination of letters,<br>ers, and symbols for your password.          |
| We re<br>numb             | Password<br>commend using a combination of letters,<br>ers, and symbols for your password.          |

| Connect to your Deco Wi-Fi<br>Connect your phone/tablet to the Deco's<br>Fi to continue the setup. | Connect to your Deco<br>Connect your phone/tablet to<br>Fi to continue the setup. | <b>o Wi-Fi</b><br>the Deco's W |
|----------------------------------------------------------------------------------------------------|-----------------------------------------------------------------------------------|--------------------------------|
| Connect to your Deco Wi-Fi<br>Connect your phone/tablet to the Deco's<br>Fi to continue the setup. | Connect to your Dece<br>Connect your phone/tablet to<br>Fi to continue the setup. | <b>o Wi-Fi</b><br>the Deco's W |
| Connect your phone/tablet to the Deco's<br>Fi to continue the setup.<br>Network Name<br>Deco       | Connect your phone/tablet to<br>Fi to continue the setup.                         | the Deco's W                   |
| Network Name<br>Deco<br>Password                                                                   |                                                                                   |                                |
| Password                                                                                           | Network Name<br>Deco                                                              |                                |
|                                                                                                    | Password                                                                          |                                |
|                                                                                                    |                                                                                   |                                |
|                                                                                                    |                                                                                   |                                |
| Connect                                                                                            | Connect                                                                           |                                |
|                                                                                                    |                                                                                   |                                |
|                                                                                                    |                                                                                   |                                |
|                                                                                                    |                                                                                   |                                |
|                                                                                                    |                                                                                   |                                |
|                                                                                                    |                                                                                   |                                |
|                                                                                                    |                                                                                   |                                |

#### 10. Configuration terminée

Votre réseau Déco est désormais opérationnel. Vous pouvez connecter vos appareils au réseau Deco.

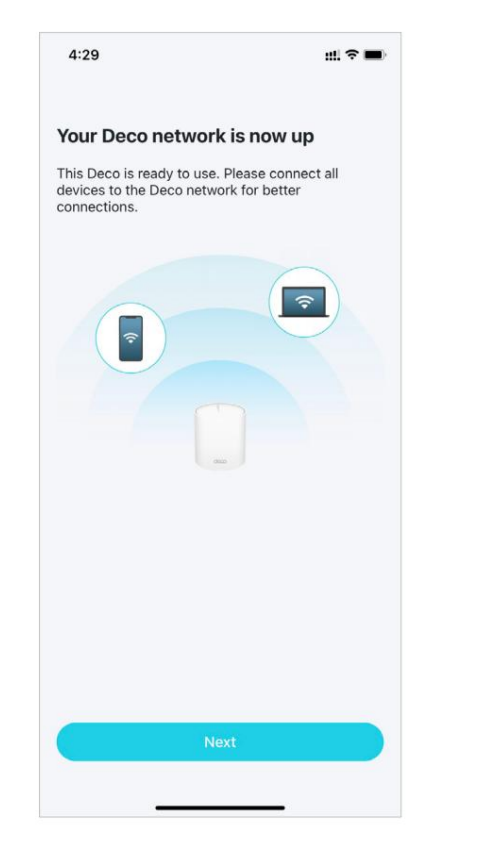

#### 11. Ajouter plus de décos

Branchez les autres Decos inclus et ils rejoindront automatiquement le réseau dans les 2 minutes.

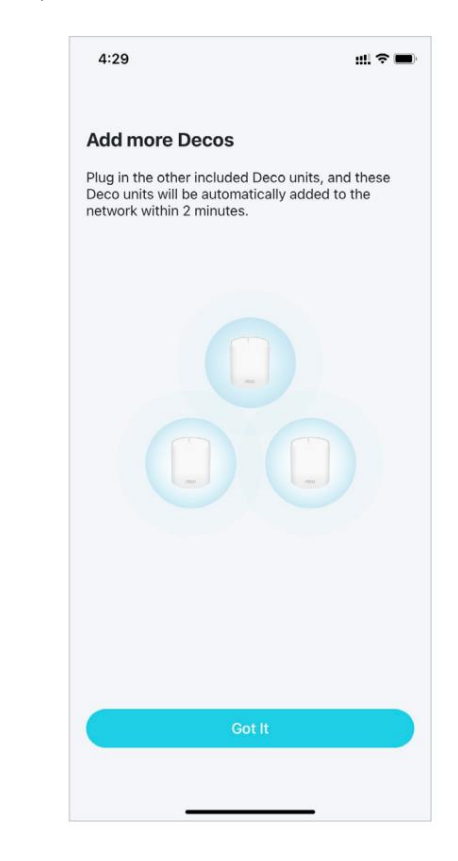

### Dépannage

Des solutions aux problèmes courants lors de l'installation ou de l'utilisation sont fournies ici à titre de référence. Suivez les étapes et le lien fourni ci-dessous pour diagnostiquer et résoudre les problèmes que vous pourriez rencontrer avec votre Deco.

Si des problèmes persistent, contactez-nous : https://www.tp-link.com/support

T1. Que dois-je faire si je ne parviens pas à configurer Deco principale et que je reste bloqué sur « Nous n'avons pas pu trouver Deco » ? Référez-vous au guide https://www.tp-link.com/support/faq/2239/ ou suivez la vidéo https://youtu.be/2HYuEYS9XJM

Q2. Que dois-je faire si je ne parviens pas à configurer le satellite Deco et que je reste bloqué sur « Nous n'avons pas trouvé d'autre Deco » ? Référez-vous au guide https://www.tp-link.com/support/faq/1447/ ou suivez la vidéo https://youtu.be/iVgDzoo16T4

Q3. Que dois-je faire si je ne parviens pas à configurer le Deco principal et que je reste bloqué sur « Test de la connexion Internet » ? Référez-vous à la vidéo https://youtu.be/OSUrGdWH-i0

Q4. Que dois-je faire si mes appareils sans fil ne peuvent pas se connecter à Deco ? Référez-vous au guide https://www.tp-link.com/support/fag/2718/

Q5. Que dois-je faire si Deco perd soudainement l'accès à Internet ?

Référez-vous au guide https://www.tp-link.com/support/faq/1454/

Q6. Comment puis-je trouver un endroit approprié pour ma déco?

Référez-vous au guide https://www.tp-link.com//support/faq/1446/

Q7. Que puis-je faire si l'application Deco ne fonctionne pas correctement ?

Référez-vous au guide https://www.tp-link.com/support/faq/1456/

## Authentification

Avertissement de marquage CE

CE

Il s'agit d'un produit de classe B. Dans un environnement domestique, ce produit peut provoquer des interférences radio, auquel cas l'utilisateur pourra être amené à prendre les mesures adéquates.

FRÉQUENCE DE FONCTIONNEMENT (la puissance maximale transmise)

2 412 MHz—2 472 MHz (20 dBm)

5 150 MHz—5 350 MHz (23 dBm)

Bande de fréquences 5 150 - 5 250 MHz :

Utilisation intérieure : À l'intérieur des bâtiments uniquement. Les installations et l'utilisation à l'intérieur des véhicules routiers et des wagons de train ne sont pas autorisées. Usage extérieur limité : S'il est utilisé à l'extérieur, l'équipement ne doit pas être fixé à une installation fixe ou à la carrosserie extérieure des véhicules routiers, à une infrastructure fixe ou à une antenne extérieure fixe. L'utilisation par les systèmes d'aéronefs sans pilote (UAS) est limitée à la bande 5 170 - 5 250 MHz.

Bande de fréquence : 5250 - 5350 MHz :

Utilisation intérieure : À l'intérieur des bâtiments uniquement. Les installations et l'utilisation dans les véhicules routiers, les trains et les avions ne sont pas autorisées. L'utilisation en extérieur n'est pas autorisée.

Déclaration de conformité UE

TP-Link déclare par la présente que l'appareil est conforme aux exigences essentielles et aux autres dispositions pertinentes des directives 2014/53/UE, 2009/125/CE, 2011/65/UE et (UE) 2015/863.

La déclaration de conformité UE originale peut être consultée sur https://www.tp-link.com/en/support/ce/

Informations sur l'exposition aux RF

Cet appareil répond aux exigences de l'UE (2014/53/UE article 3.1a) sur la limitation de l'exposition du grand public aux champs électromagnétiques à titre de protection de la santé.

L'appareil est conforme aux spécifications RF lorsqu'il est utilisé à 20 cm de votre corps.

**Restrictions nationales** 

Attention : Cet appareil ne peut être utilisé qu'à l'intérieur dans tous les États membres de l'UE et les pays de l'AELE ainsi qu'en Irlande du Nord.

|               | AT I | BE BO  | 5 СН   | СҮ С | Z DE   | DK   |   |    |
|---------------|------|--------|--------|------|--------|------|---|----|
| / <b>/</b> /n | EE   | EL ES  | 5 FI F | R HR | HUI    | E    |   |    |
|               | ES   | T-IL L | ILTL   | ULV  | MTN    | ٩L   |   | 5. |
|               | NO   | PL P   | r RO   | SE S | I SK I | JK(N | ) |    |

Marque UKCA

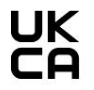

Déclaration de conformité du Royaume-Uni

TP-Link déclare par la présente que l'appareil est conforme aux exigences essentielles et aux autres dispositions pertinentes du Règlement sur les équipements radio 2017.

La déclaration de conformité originale du Royaume-Uni peut être consultée sur https://www.tp-link.com/support/ukca/

#### **Restrictions nationales**

Attention : Cet appareil ne peut être utilisé qu'à l'intérieur en Grande-Bretagne.

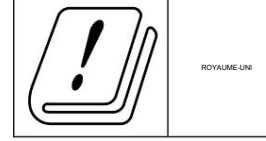

Déclaration de conformité canadienne

Cet appareil est conforme aux normes RSS sans licence d'Industrie Canada. L'exploitation est soumise aux deux conditions suivantes :

1. Cet appareil ne doit pas provoquer d'interférences.

2. Cet appareil doit accepter toute interférence, y compris les interférences susceptibles de provoquer un fonctionnement indésirable de l'appareil.

Le présent appareil est conforme aux CNR d'Industrie Canada applicables aux appareils radio exemptés de licence. L'exploitation est autorisée aux deux conditions suivantes :

- 1. l'appareil ne doit pas produire de brouillage ;
- 2. l'utilisateur de l'appareil doit accepter tout brouillage radioélectrique subi, même si le brouillage est susceptible d'en perturber le fonctionnement.

#### Prudence:

L'appareil destiné à fonctionner dans la bande 5 150-5 250 MHz est uniquement destiné à une utilisation en intérieur afin de réduire le risque d'interférence nuisible aux systèmes mobiles par satellite partageant le même canal ;

Produits DFS (Dynamic Frequency Selection) qui fonctionnent dans les bandes 5 250-5 350 MHz.

#### Avertissement :

Le dispositif fonctionnant dans la bande 5150-5250 MHz est réservé uniquement pour une utilisation à l'intérieur afin de réduire les risques de brouillage préjudiciable aux systèmes de satellites mobiles utilisant les mêmes canaux;

Les produits utilisant la technique d'atténuation DFS (sélection dynamique des fréquences) sur les bandes 5250-5350 MHz.

#### Déclaration d'exposition aux radiations :

Cet équipement est conforme aux limites d'exposition aux rayonnements IC établies pour un environnement non contrôlé. Cet équipement doit être installé et utilisé avec une distance minimale de 20 cm entre le radiateur et votre corps.

#### Déclaration d'exposition aux radiations :

Cet équipement est conforme aux limites d'exposition aux rayonnements IC établies pour un environnement non contrôlé. Cet équipement doit être installé et utilisé avec un minimum de 20 cm de distance entre la source de rayonnement et votre corps.

#### Déclaration d'Industrie Canada

#### CAN ICES-3 (B)/NMB-3(B)

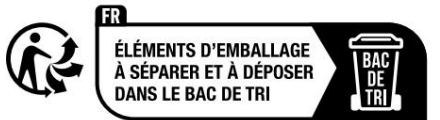

Déclarations d'avertissement de la Corée :

Il s'agit d'une personne qui s'est occupée de lui.

٠

٠

Avis NCC et avis BSMI :

;

٠

٠

٠

Nom de l'équipement:

:

Système Wi-Fi 6 maillé pour toute la maison AX3000

Désignation du type (Type) Deco X50

|               |               |                 | Substances      | réglementées et                | ses symboles chimiqu              | les                                          |
|---------------|---------------|-----------------|-----------------|--------------------------------|-----------------------------------|----------------------------------------------|
| Unité         | Plomb<br>(Pb) | Mercure<br>(Hg) | Cadmium<br>(CD) | Hexavalent<br>chrome<br>(Cr+6) | Biphényles<br>polybromés<br>(PBB) | Éthers diphényliques<br>polybromés<br>(PBDE) |
| Les           |               | ••              | •               | •                              | •                                 |                                              |
| РСВ           |               |                 | •               | •                              | •                                 | •                                            |
| doivent       | _             |                 | •               | •                              | •                                 |                                              |
| être utilisés | _             |                 | •               | •                              | •                                 | •                                            |

pour les circuits imprimés1. "0,1 % en poids" et "0,01 % en poids"

Remarque 1 : « Dépassant 0,1 % en poids » et « dépassant 0,01 % en poids » indiquent que le pourcentage de teneur en substance restreinte dépasse la valeur en pourcentage de référence de la condition de présence.

2.«•»

Remarque 2 : « • » indique que le pourcentage de la substance restreinte ne dépasse pas le pourcentage de la valeur de référence de présence. Étape 3." – "

Remarque 3 : Le « - » indique que la substance restreinte correspond à l'exemption.

Le produit certifié est fourni avec les systèmes fournis pour fournir des documents normatifs sur le produit, donc avant cela нними законодавчими актами України.

# EHC

Information de sécurité

· Gardez l'appareil à l'écart de l'eau, du feu, de l'humidité ou des environnements chauds.

- N'essayez pas de démonter, réparer ou modifier l'appareil. Si vous avez besoin de service, veuillez nous contacter.
- N'utilisez pas de chargeur ou de câble USB endommagé pour charger l'appareil.
- N'utilisez pas d'autres chargeurs que ceux recommandés.
- N'utilisez pas l'appareil là où les appareils sans fil ne sont pas autorisés.
- L'adaptateur doit être installé à proximité de l'équipement et doit être facilement accessible.
- Utilisez uniquement les alimentations fournies par le fabricant et dans l'emballage d'origine de ce produit. Si vous avez des questions, ne le faites pas N'hésitez pas à nous contacter.
- Température de fonctionnement : 0°C~40°C (32°F~104°F)
- Ce produit utilise des radios et d'autres composants qui émettent des champs électromagnétiques. Les champs électromagnétiques et les aimants peuvent interférer avec les stimulateurs cardiaques et autres dispositifs médicaux implantés. Gardez toujours le produit et son adaptateur secteur à plus de 15 cm (6 pouces) de tout stimulateur cardiaque ou autre dispositif médical implanté. Si vous pensez que votre produit interfère avec votre stimulateur cardiaque ou tout autre dispositif médical implanté, éteignez votre produit et consultez votre médecin pour obtenir des informations spécifiques à votre dispositif médical.

Veuillez lire et suivre les informations de sécurité ci-dessus lors de l'utilisation de l'appareil. Nous ne pouvons garantir qu'aucun accident ou dommage ne surviendra en raison d'une mauvaise utilisation de l'appareil. Veuillez utiliser ce produit avec précaution et le faire fonctionner à vos propres risques.

#### Explication des symboles sur l'étiquette du produit

| Symbole                    | Explication                              |
|----------------------------|------------------------------------------|
|                            | Tension continue                         |
|                            | Prudence                                 |
|                            | Manuel de l'opérateur                    |
| $\bigtriangleup$           | Utilisation en intérieur uniquement      |
| $\diamond \bullet \bullet$ | Polarité du connecteur d'alimentation CC |
| VI                         | Marquage d'efficacité énergétique        |
|                            | Équipement de classe II                  |

| Symbole | Explication                                                                                                    |
|---------|----------------------------------------------------------------------------------------------------|
|         | RECYCLAGE<br>Ce produit porte le symbole du tri sélectif Déchets d'équipements électriques et électroniques (DEEE). Cela signifie que ce produit doit<br>être manipulé conformément à la directive européenne 2012/19/UE afin d'être recyclé ou démonté afin de minimiser son impact sur<br>l'environnement. |
|         | L'utilisateur a le choix de confier son produit à un organisme de recyclage compétent ou au revendeur lorsqu'il achète un nouvel<br>équipement électrique ou électronique.                                                                                                    |